## Chiusura e riapertura anno contabile

Selezionare dal menu: Utilità ->>Contabilità ->>Chiusura e riapertura anno contabile

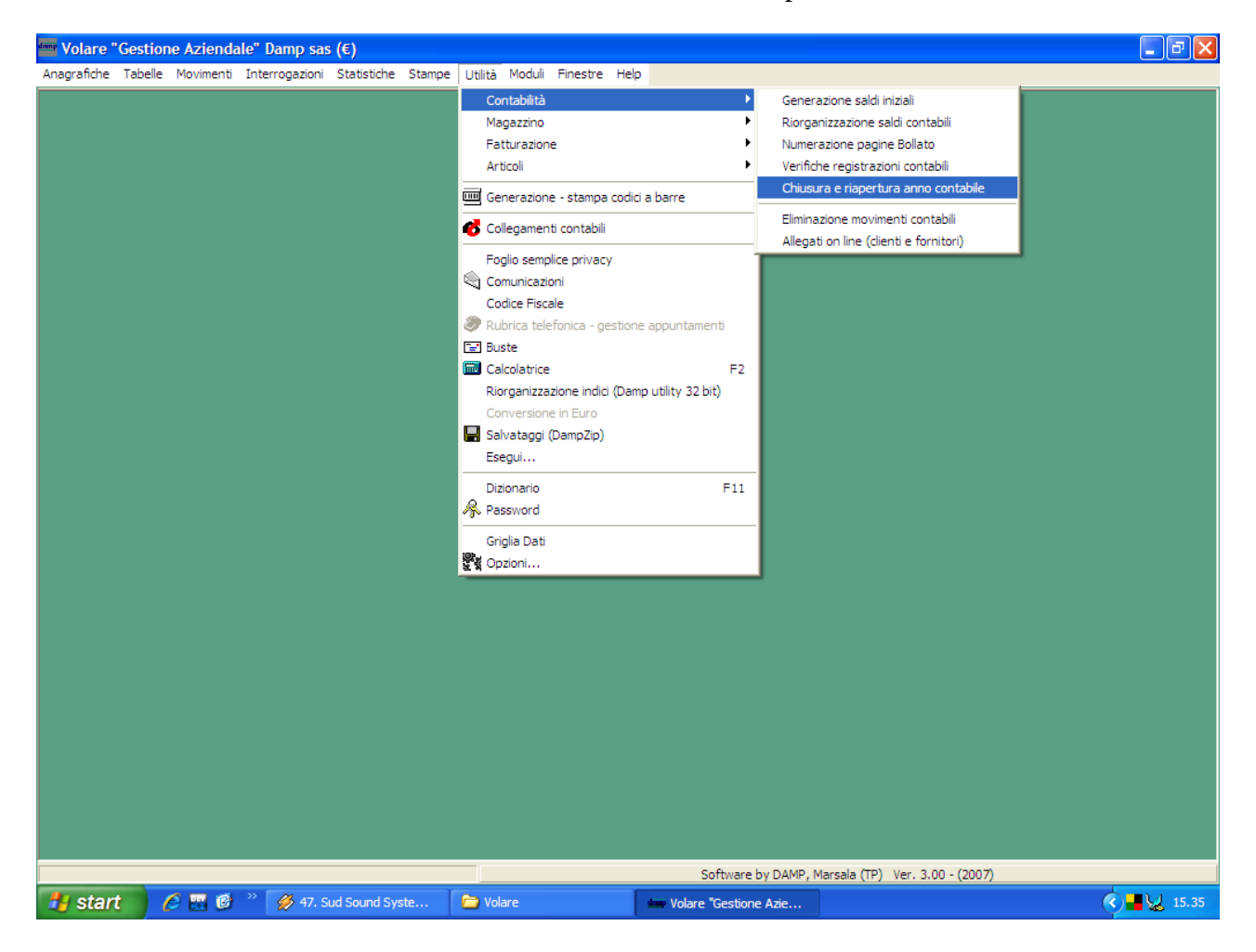

Inserire il primo e l'ultimo giorno dell'anno da chiudere:

| da data01/01/2007 | Elabora |
|-------------------|---------|
| a data 31/12/2007 | Annulla |
|                   | Chiudi  |

Quindi cliccare su ELABORA, confermare l'operazione.

| Adesso selezionare il menu | TABELLE | ->>CONTABILITA' | ->> GI | ORNALE IVA | A |
|----------------------------|---------|-----------------|--------|------------|---|
|                            |         |                 |        |            |   |

| " Volare "  | Gestione | e Azienda     | ile" Damp sas    | (€) |          |            |         |        |          |      |  |
|-------------|----------|---------------|------------------|-----|----------|------------|---------|--------|----------|------|--|
| Anagrafiche | Tabelle  | Movimenti     | Interrogazioni   | Sta | tistiche | Stampe     | Utilità | Moduli | Finestre | Help |  |
|             | Conta    | abilità       |                  | •   | Giorr    | nale IVA   |         |        |          |      |  |
|             | Maga     | zzino         |                  | ×   | Giorr    | nale gener | ale     |        |          |      |  |
|             | Fattu    | razione       |                  | •   | Caus     | ali        |         |        |          |      |  |
|             | Artico   | oli           |                  | ×   | Tipo     | IVA        |         |        |          |      |  |
|             | Piano    | dei conti cli | enti e fornitori |     | Paga     | mento      |         |        |          |      |  |
|             | Ditta    | - dati gener  | ali              |     |          |            |         |        |          |      |  |
|             | Intest   | tazione doci  | umenti           |     |          |            |         |        |          |      |  |
|             | Divisio  | one           |                  |     |          |            |         |        |          |      |  |
|             | Agent    | ti            |                  |     |          |            |         |        |          |      |  |
|             | Banch    | ne            |                  |     |          |            |         |        |          |      |  |
|             | Tabel    | la IVA        |                  |     |          |            |         |        |          |      |  |
|             | Valuta   | а             |                  |     |          |            |         |        |          |      |  |
|             | Centr    | o di costo    |                  |     |          |            |         |        |          |      |  |
|             | Centr    | o di ricavo   |                  |     |          |            |         |        |          |      |  |
|             |          |               |                  | _   |          |            |         |        |          |      |  |
|             |          |               |                  |     |          |            |         |        |          |      |  |
|             |          |               |                  |     |          |            |         |        |          |      |  |
|             |          |               |                  |     |          |            |         |        |          |      |  |

## Da APRI PANNELLO DI RICERCA, selezionare Registro IVA Vendite:

| Cerca/Nuovo 001                                                                                                    | Apri panneļlo di ricerca                                                                                                    |                                                          |
|----------------------------------------------------------------------------------------------------|----------------------------------------------------------------------------------------------------|----------------------------------------------------------|
| Codice       001       Suffisso giornale         Descrizione       REGISTRO IVA VENDITE         Causale N.C.       002       EMESSA NOTA DI CREDITO       Cli./Forn.       C         Causale Fatt.       001       EMESSA FATTURA       % detr.forf.       C         Conto IVA       0206000002       I.V.A. NS. DEBITO       Conto IVA       Conto IVA sosp.         Conto IVA sosp. | Chiusura Operazione<br>C (+)<br>C Corrispettivo<br>C Acquisto<br>C Scorporo<br>Vendite<br>Nullo<br>Regime del margine<br>Ultima pag. stampata<br>Prefisso Anno Ultimo Protocollo<br>C 2006 → 000000<br>C 2007 → 000000<br>C 2008 → 000000 | Quindi<br>posizionare i<br>flag sul nuov<br>anno contabi |
| Descrizione Supp.                                                                                                    |                                                                                                    |                                                          |
|                                                                                                    | Annulla Chiudi                                                                                                    |                                                          |

Cliccare su SALVA e ripetere l'operazione col Registro IVA Acquisti.

Sempre dal menu Tabelle, selezionare la voce FATTURAZIONE ->> DATI DI FATTURAZIONE:

Tabella Dati di Fatturazione inserire in ANNO l'anno del Numeratori Suffissi Conto H | | ► ► nuovo anno contabile Divisione 000 DIVISIONE BASE Anno B BOLLA CED 000000 Fiscale 000000 C CORRISPETTIVO CED 000000 Fiscale 000000 D DOCUMENTO DI TRASPORTO CED 000000 Fiscale 000000 🖵 Ced e definitivo unificato N° fiscale unificato A ACCOMPAGNATORIA CED 000000 Fiscale 000000 (A) Accompagnatoria (F) Fattura F FATTURA CED 000001 Fiscale 000000 (N) Nota di credito Cliccare su Definitivo 000000 N NOTA DI CREDITO CED 000000 Fiscale 000000 AZZERAMENTO CED 000000 P PREVENTIVO TOTALE, quindi su H FATTURA CED 000000 **SALVA** CED 000000 R RICEVUTA FISCALE Data ultima stampa 11/07/2001 K Azzeramento totale <u>S</u>alva Annulla modifiche <u>C</u>hiudi

Inserire la divisione (in genere 000),

Se desiderate non visualizzare più i documenti di vendita relativi al periodo precedente, potete inserirli nello storico:

| Dal menu | UTILITA | ->>FAIIU | KAZIONE -> | > STORIC | IZZAZIONE | MOVIMENT | L |
|----------|---------|----------|------------|----------|-----------|----------|---|
|          |         |          |            |          |           |          |   |
|          |         |          |            |          |           |          |   |

| 🔤 Volare '  | Gestion  | ne Azienda | ale" Damp sas  | (€)         |             |                           |                      |                                    |
|-------------|----------|------------|----------------|-------------|-------------|---------------------------|----------------------|------------------------------------|
| Anagrafiche | Tabelle  | Movimenti  | Interrogazioni | Statistiche | Stampe      | Utilità Moduli Finestre   | Help                 |                                    |
|             |          |            |                |             |             | Contabilità               | ۲                    |                                    |
|             |          |            |                |             |             | Magazzino                 | •                    |                                    |
|             |          |            |                |             |             | Fatturazione              | ۲                    | Modalità definitivo                |
|             |          |            |                |             |             | Articoli                  | •                    | Verifica documenti - Rinumerazione |
|             |          |            |                |             |             | 🔤 Generazione - stampa d  | odici a barre        | Eliminazione movimenti             |
|             |          |            |                |             |             | ollegamenti contabili     |                      | Storicizzazione movimenti          |
|             |          |            |                |             |             | Foglio semplice privacy   |                      | Ristampa fatture differite         |
|             |          |            |                |             |             | Comunicazioni             |                      |                                    |
|             |          |            |                |             |             | Codice Fiscale            |                      |                                    |
|             |          |            |                |             |             | Rubrica telefonica - ges  | tione appuntamenti   |                                    |
|             |          |            |                |             |             | E Buste                   | 202.5                |                                    |
|             |          |            |                |             |             | Calcolatrice              | F2                   |                                    |
|             |          |            |                |             |             | Riorganizzazione indici ( | Damp utility 32 bit) |                                    |
|             |          |            |                |             |             | Conversione in Euro       |                      |                                    |
|             |          |            |                |             |             | Ecoqui                    |                      |                                    |
|             |          |            |                |             |             |                           | ensed a              |                                    |
|             |          |            |                |             |             | Dizionario                | F11                  |                                    |
|             |          |            |                |             |             | A Password                |                      |                                    |
|             |          |            |                |             |             | Griglia Dati              |                      |                                    |
|             |          |            |                |             |             | Opzioni                   |                      |                                    |
|             |          |            |                |             |             |                           |                      |                                    |
| demr Stor   | icizzaz  | zione arc  | hivio di fatt  | urazione    |             |                           | Incomina             | la data and a figuala              |
| Dag         | data CED |            |                | Dai         | data fisca  | e                         | flagger              | ie date ced e fiscale,             |
|             |          |            |                |             |             |                           | Haggare              | e i campi interessati e            |
| A d         | ata CED  |            |                | Ad          | ata fiscale | ;                         | cliccare             | su ELABORA!                        |
|             |          |            |                | Soltanto do | cumenti d   | ollegati in contabilità   |                      |                                    |
|             |          |            | V              | Soltanto do | cumenti d   | ollegati in magazzino     |                      |                                    |
|             |          |            |                |             | Elabora     | Chiudi                    |                      |                                    |

| 🔤 Impostazioni Generali. 📃 🗆 🔀                                                                                                    |                                                                                                    |
|----------------------------------------------------------------------------------------------------|----------------------------------------------------------------------------------------------------|
| Impostazioni Generali.       Itizializzazione       Stampe e Stampanti       Collegamenti       Valuta         Contabilità       Magazzino       Eatturazione       Articoli       Utility - Piano dei Conti       Yendita a banco       Generale         Contabilità non IVA       Impostazione       Articoli       Utility - Piano dei Conti       Yendita a banco       Generale         Contabilità non IVA       Impostazione       Legame numero partita       Impostazione       Numero protocollo         Contabilità non IVA       Impostazione       Impostazione       Impostazione       Impostazione         Impostazione       Impostazione       Impostazione       Impostazione       Impostazione         Impostazione       Impostazione       Impostazione       Impostazione       Impostazione         Impostazione       Impostazione       Impostazione       Impostazione       Impostazione         Impostazione       Impostazione       Impostazione       Impostazione       Impostazione         Impostazione       Impostazione       Impostazione       Impostazione       Impostazione         Impostazione       Impostazione       Impostazione       Impostazione       Impostazione         Impostazione       Impostazione       Impostazione       Impostazione       Impostazi | Andare su: Utilità->opzioni<br>Selezionare la scheda<br>Contabilità.<br>In Range di registrazione<br>inserire il primo e l'ultimo<br>giorno del nuovo anno<br>contabile! |
| Commissioni Verifica / Ripara Ricalcola data prima scadenza Ricalcola importo in valuta (per scadenziario) Arrotondamento degli importi dare e avere Verifica/Ripara                                                                                                    |                                                                                                    |